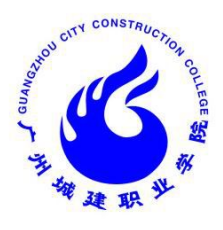

广州城建职业学院

# 实训 (实习) 指导书

- 系
   别:
   建筑工程学院
- **专 业:** <u>14 级建筑设计专业</u>
- 课 程: 《计算机辅助设计 (CAD、3D、

<u>SU) 1</u>》

| 指导老师:  | 日艺超     |  |
|--------|---------|--|
| 所属教研室: | 建筑设计教研室 |  |

广州城建职业学院建筑工程学院

2015 **年** 3 **月** 

一. 实训基本信息

| 实训类别    | 整周实训□ 课内实            | ∑训√ 外出实习□            | 开课单位   | <b>建筑设计</b> _教研室 |
|---------|----------------------|----------------------|--------|------------------|
| 实训学时/学分 | _36_学时/_             | 学分                   | 实训项目数  | 个                |
| 实训性质    | 基础技能实                | ;训□ 核心技能实            | 测√ 综合技 | 能实训□             |
| 面向专业    | 建筑工程技术□<br>园林工程技术□ 3 | 建筑设计技术√<br>建筑装饰工程技术□ | 开设学期   | 第_2_学期           |

# 二. 实训任务和目标

# 实训任务:

- (1) 绘制建筑宿舍楼平面图
- (2) 绘制宿舍楼立面图;
- (3) 绘制宿舍楼剖面;
- (4) 绘制宿舍楼楼梯大样详图。

## 实训目标:

1、本门课程将建筑制图与 AutoCAD 相结合, 突出技术性和实际操作能力, 要求达到灵活运用和熟练操作的目的。

- 1) 培养较强的绘图技能。
- 2) 掌握建筑制图的相关标准。
- 3) 培养绘制和阅读建筑设计图样的基本能力。
- 4) 培养空间想象能力。

5) 培养学生认真负责的工作态度和严谨细致的工作作风

2、既有基本理论又需要较多的绘图实践,既是培养学生的绘图和读图能力,又 在教学过程中培养学生的空间想象能力,为后续课程的学习打下牢固的基础, 也为参加实际工作培养读图和绘图的技能。

# 三. 实训内容和学时分配

| 序 | 实训项目名 | 实训内容 | 实训 | 实训场地 | 备 |
|---|-------|------|----|------|---|
| 号 | 称     |      | 学时 | 及配套设 | 注 |

|   |       |                     |    | 备  |   |
|---|-------|---------------------|----|----|---|
| 1 | 绘制建筑宿 | 根据所提供的建筑平面图,绘制宿舍楼的底 | 12 | 机房 | 无 |
|   | 全楼平面图 | 层平面、基本层平面、顶层平面,并熟练操 |    |    |   |
|   |       | 作。                  |    |    |   |
| 2 | 绘制宿舍楼 | 根据所提供的建筑立面图,按照所给数据详 | 8  | 机房 | 无 |
|   | 立面图   | 细绘制建筑立面图。           |    |    |   |
| 3 | 绘制宿舍楼 | 根据所提供的建筑剖面图,按照所给数据详 | 8  | 机房 | 无 |
|   | 剖面    | 细绘制建筑剖面图。           |    |    |   |
| 4 | 绘制宿舍楼 | 根据所提供的大样详图,进行对其绘制,了 | 8  | 机房 | 无 |
|   | 楼梯大样详 | 解其内部结构、并准确快速绘制。     |    |    |   |
|   | 图     |                     |    |    |   |

## 四. 实训考核

根据学生对所学的专业理论知识的应用能力;独立思考问题和处理问题的 能力;所完成各个实训内容的质量及表现技法掌握熟练程度,以及实训期间的 学习态度、考勤等综合评定,分为优秀、良好、中等、及格、不及格五个等级, 有下列情况之一者不能参加实训成绩评定,即总评成绩为不及格:

(1) 有抄袭现象者。

(2) 缺勤次数超过 1/3 考勤次数者。

(3) 考核成绩太差或上交成果质量太差者。

# 实训一

## 一、实训项目名称、类别、目的及要求

实训名称:绘制建筑宿舍楼平面图(辅助绘图工具及基本绘图、编辑命令的使用)(12 学时)

目的及要求:使用 LINE、CIRCLE、ARC、RECTANG、POLIGON、ELLIPSE 等命令绘制简 单图形。熟悉掌握 AutoCAD 绘图系统的基本绘图环境的设定,使用 LINE、POINT、CIRCLE、ARC 等命令绘制基本图形。

二、实训原理

基本绘图命令。辅助绘图工具及基本绘图、编辑命令。

三、仪器和设备

计算机。

## 四、实训内容、方法、步骤

实训内容:

- 1、绘制底层平面图
- 2、绘制标准层平面图
- 3、绘制顶层平面图

绘制要求:

1. 如图 1-1, 绘制底层平面图。

要求:灵活使用各种绘图命令,绘制精准,并以"底层平面图.dwg"为文件名存盘。

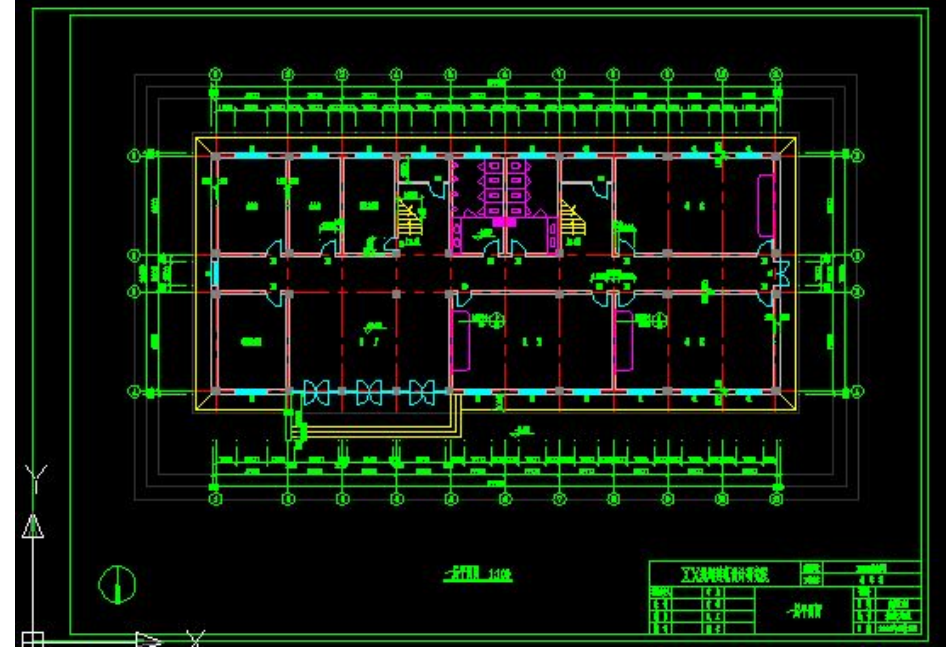

图 1-1

2. 如图 1-2, 绘制标准层平面图。

要求:灵活使用各种绘图命令,绘制精准,并以"标准层平面图.dwg"为文件名存盘。

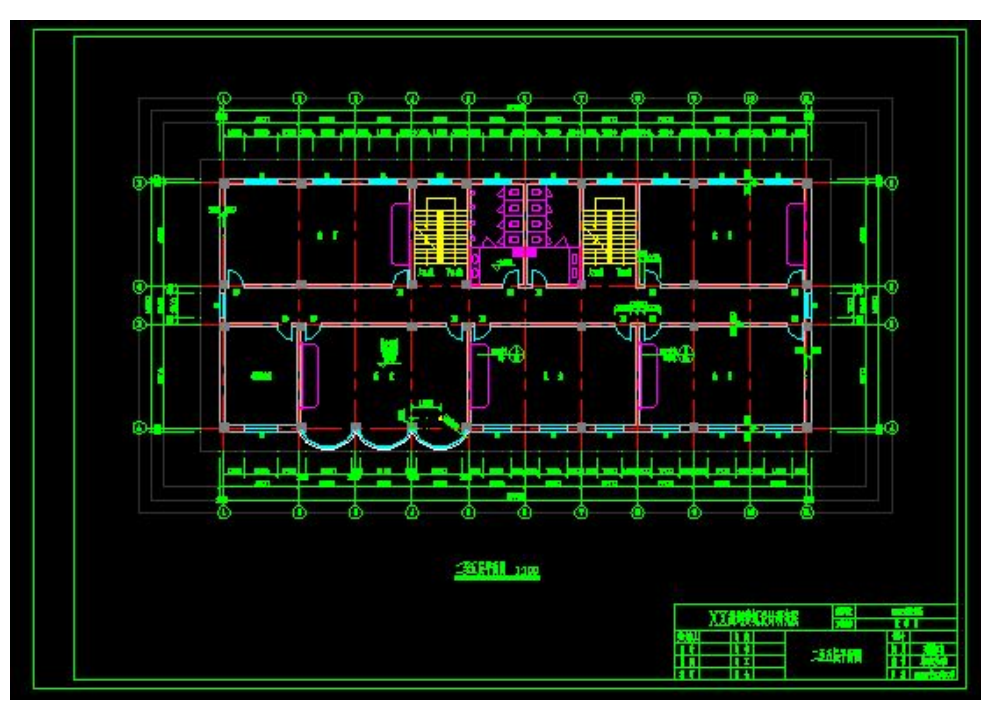

图 1-2

如图 1-3,绘制顶层平面图。
 要求:灵活使用各种绘图命令,绘制精准,并以"顶层平面图.dwg"为文件名存盘。

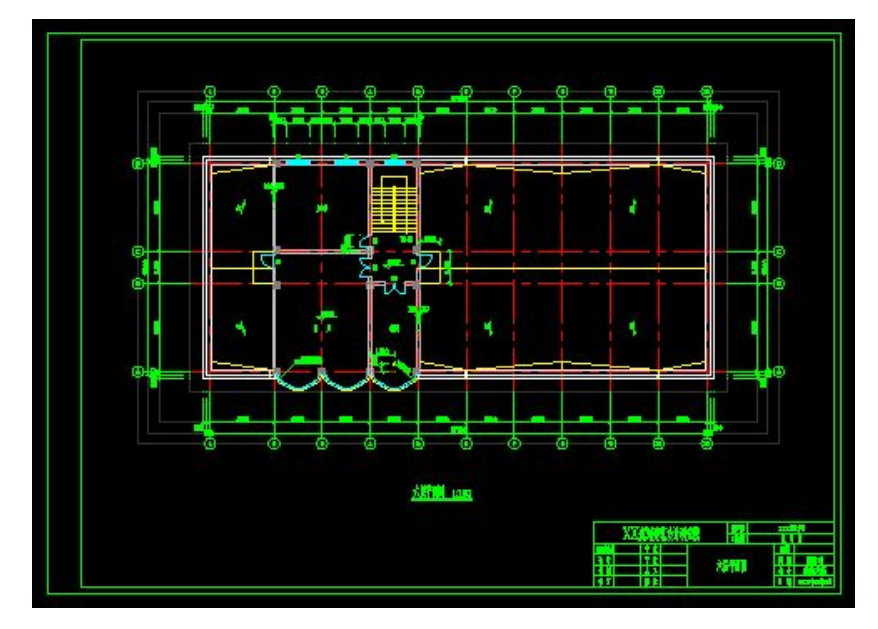

5

## 五、思考题

绘制建筑平面图需要注意的问题:标注。

## 六、实训纪律和有关注意事项

按微机室有关规定使用计算机,签到并注明计算机号,如不按正规操作损坏计算机造 价赔偿。

## 七、成绩考核标准及办法

每次上机独立完成实训内容,根据实训成果质量、成果的创造性及出缺勤情况等打分。 成绩按五级分评定(优,良,中,及格,不及格),最后与上机考试、课后作业等一同 汇总为本学期总成绩。

## 一、实训项目名称、类别、目的及要求

实训名称:绘制宿舍楼立面图(图块、图案填充、文字注释、工程标注)(8 学时) 目的及要求:要求能使用 AutoCAD 绘图系统提供的 BLOCK、WBLOCK 和 INSERT 命令, 定义内、外部图块并建立图形库。掌握在图形绘制过程中插入已定义的内、外部图块。使 用 AutoCAD 绘图系统提供的图案填充功能和文字注释功能,对工程图形进行图案填充和文 字注释操作。使用 AutoCAD 提供的尺寸标注功能,对工程图形进行尺寸标注样式的设定、 各类型的尺寸标注和编辑。

## 二、实训原理

图形块的创建及插入命令。有关图案填充、文字注释的命令。尺寸标注样式的设定、 各类型的尺寸标注和编辑。

三、仪器和设备

计算机。

四、实训内容、方法、步骤

实训内容:

1. 宿舍楼的立面图;

方法及步骤:

1、如图 2-1, 绘制宿舍楼立面图

要求: 按图上要求进行标注。以"宿舍楼立面图. dwg"为文件名存盘

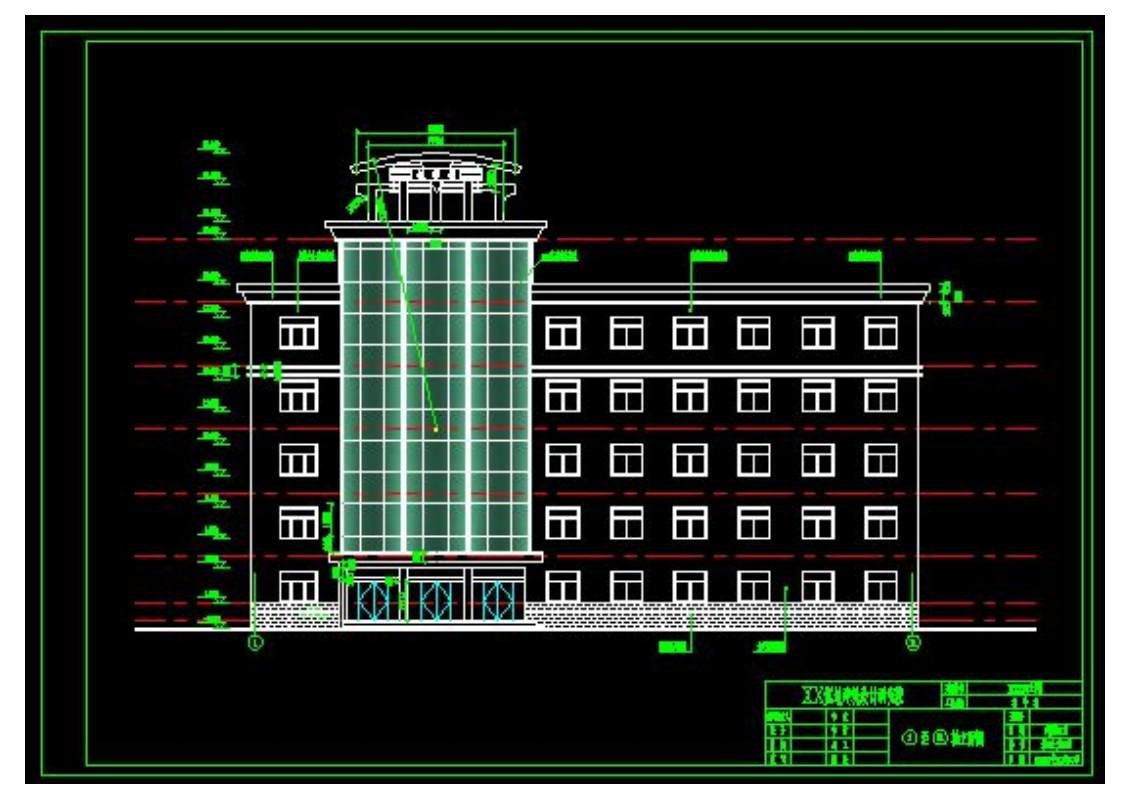

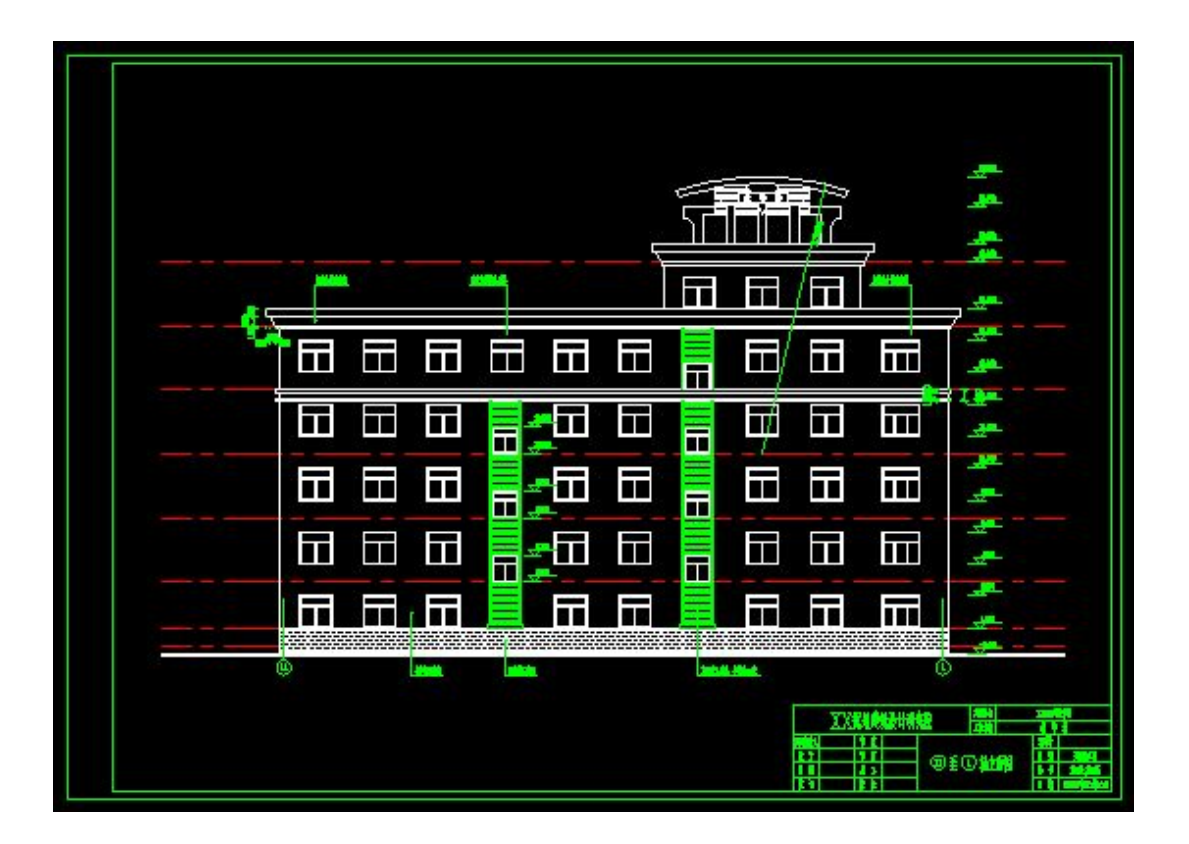

图 2-1

## 五、思考题

1. 课后作业

#### 六、实训纪律和有关注意事项

按微机室有关规定使用计算机,签到并注明计算机号,如不按正规操作损坏计算机造价赔偿。

# 七、成绩考核标准及办法

每次上机独立完成实训内容,根据实训成果质量、成果的创造性及出缺勤情况等打分。 成绩按五级分评定(优,良,中,及格,不及格),最后与上机考试、课后作业等一同 汇总为本学期总成绩。

# 实训三

## 一、实训项目名称、类别、目的及要求

实训名称:绘制宿舍楼剖面图(8学时)

目的及要求:要求能使用 AutoCAD 绘图系统提供的二维图形绘制命令及编辑命令、图 层、图块等命令。使用 AutoCAD 绘图系统提供的图案填充功能和文字注释功能,对工程图 形进行图案填充和文字注释操作。使用 AutoCAD 提供的尺寸标注功能,对工程图形进行尺 寸标注样式的设定、各类型的尺寸标注和编辑。

二、实训原理

图形块的创建及插入命令。有关图案填充、文字注释的命令。尺寸标注样式的设定、 各类型的尺寸标注和编辑。

三、仪器和设备

计算机。

四、实训内容、方法、步骤

实训内容:

1. 绘制宿舍楼剖面图

方法及步骤:

要求: 创建图层, 按图中标注尺寸进行图形绘制, 以"剖面图. dwg"为文件名存盘。 1、如图 3-1

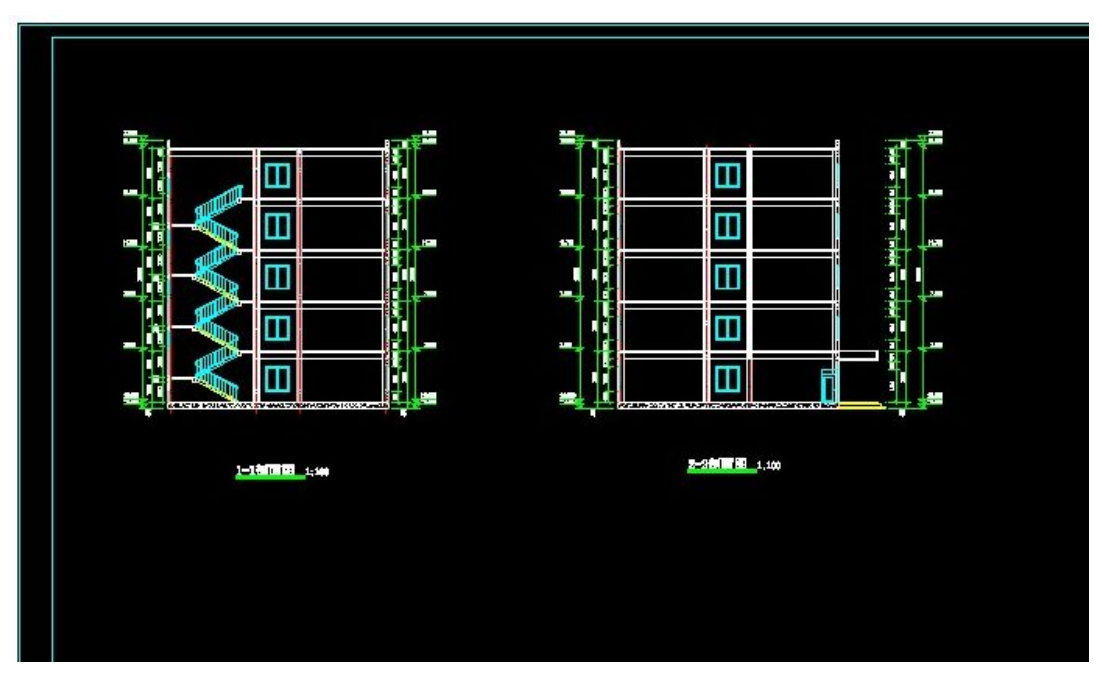

图 3-1 剖面图

## 五、思考题

课后作业

## 六、实训纪律和有关注意事项

按微机室有关规定使用计算机, 签到并注明计算机号, 如不按正规操作损坏计算机造价赔偿。

# 七、成绩考核标准及办法

每次上机独立完成实训内容,根据实训成果质量、成果的创造性及出缺勤情况等打分。 成绩按五级分评定(优,良,中,及格,不及格),最后与上机考试、课后作业等一同 汇总为本学期总成绩。

# 实训四

### 一、实训项目名称、类别、目的及要求

实训名称:绘制楼梯大样详图(8学时)

目的及要求:要求能使用 AutoCAD 绘图系统提供的二维图形绘制命令及编辑命令、图 层、图块等命令。使用 AutoCAD 绘图系统提供的图案填充功能和文字注释功能,对工程图 形进行图案填充和文字注释操作。

二、实训原理

图形块的创建及插入命令。有关图案填充、文字注释的命令。尺寸标注样式的设定、 各类型的尺寸标注和编辑。

三、仪器和设备

计算机。

四、实训内容、方法、步骤

实训内容:

绘制楼梯详图。如图 4-1

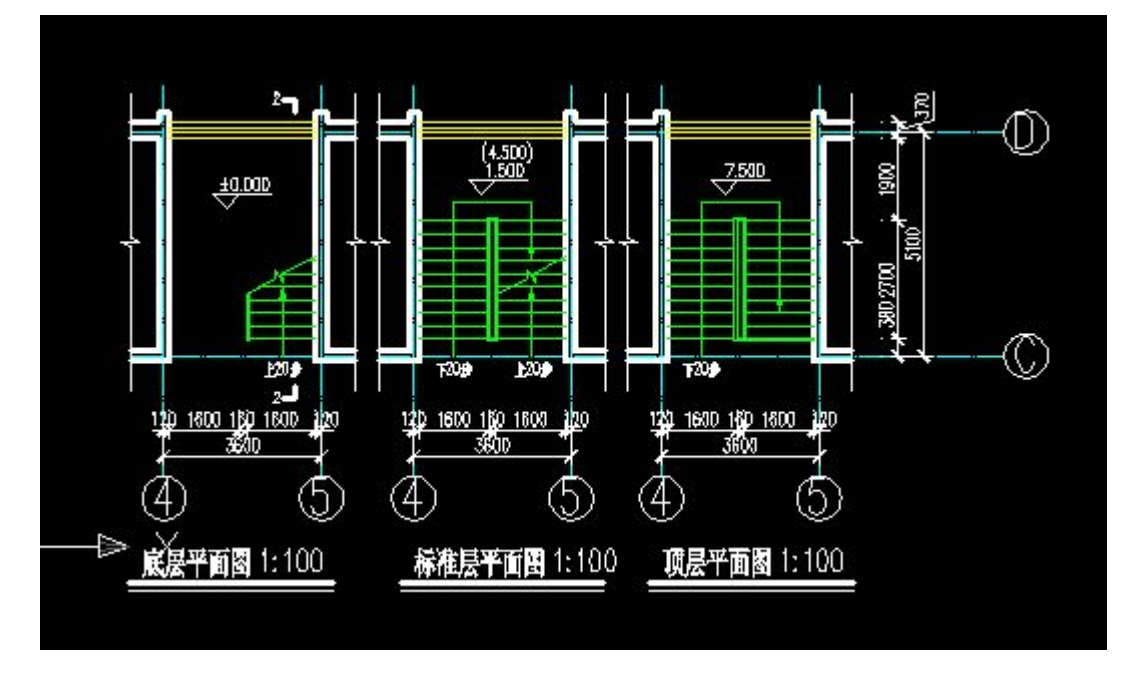

图 4-1

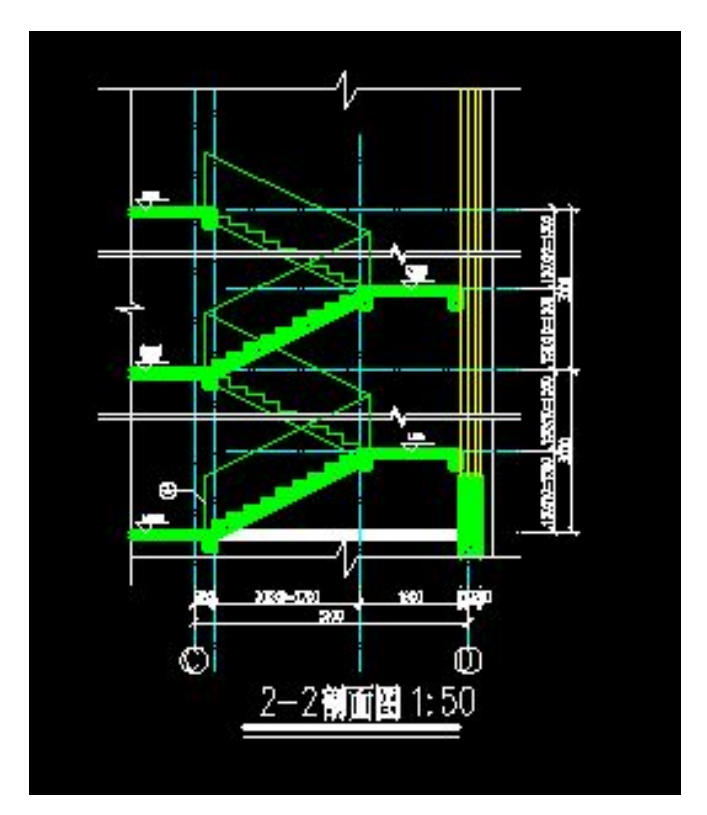

图 4-2

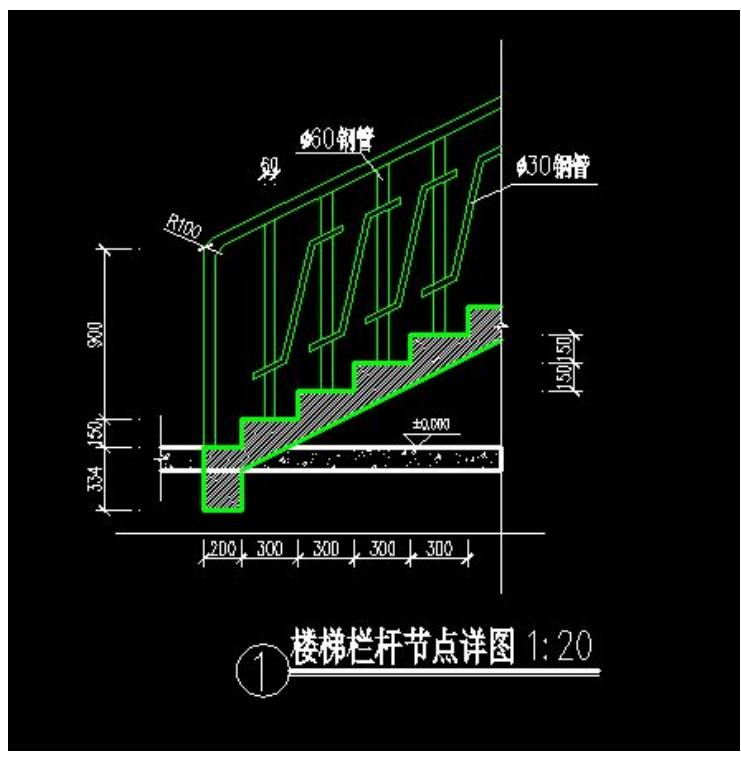

## 五、思考题

课后作业

## 六、实训纪律和有关注意事项

按微机室有关规定使用计算机, 签到并注明计算机号, 如不按正规操作损坏计算机造价赔偿。

# 七、成绩考核标准及办法

每次上机独立完成实训内容,根据实训成果质量、成果的创造性及出缺勤情况等打分。

成绩按五级分评定(优,良,中,及格,不及格),最后与上机考试、课后作业等一同 汇总为本学期总成绩。

|         |      |       |         |      |      | ì           |
|---------|------|-------|---------|------|------|-------------|
| 命令      | 简化输入 | 中文名称  | 命令      | 简化输入 | 中文名称 | <br>常 用     |
|         | 形式   |       |         | 形式   |      | 命令          |
| Line    | L    | 直线    | Erase   | Е    | 删除   | 的简          |
| MLine   | ML   | 多行平行线 | Сору    | СР   | 复制   | 化输          |
| PLine   | PL   | 多义线   | Offset  | 0    | 偏移   | _入方         |
| Rectang | REC  | 矩形    | Mirror  | MI   | 镜像   |             |
| Arc     | А    | 圆弧    | Array   | AR   | 阵列   | `,          |
| Circle  | С    | 员     | Move    | М    | 移动   | 各种          |
| Polygon | POL  | 多边形   | ROtate  | RO   | 旋转   | 输入          |
| SPline  | SPL  | 样条曲线  | Scale   | SC   | 比例缩放 | 法 的         |
| Donut   | DO   | 圆环    | Stretch | S    | 拉伸   | 特点          |
| Point   | PO   | 点     | Trim    | TR   | 剪切   | — 命         |
| Block   | В    | 块     | Extend  | EX   | 延伸   | 一令孩         |
| Wblock  | W    | 写块    | Break   | BR   | 打断   | ──钮法        |
| Insert  | Ι    | 插入块   | CHamfer | СН   | 倒角   |             |
| Text    | Т    | 多行文本  | Fillet  | F    | 圆角   | 一印令         |
| DText   | DT   | 单行文本  | Explode | X    | 分解   |             |
| Bhatch  | Н    | 填充    | Zoom    | Z    | 缩放   | ─〕走,<br>们   |
| Region  | REG  | 创建面域  | Pan     | Р    | 平移   | —但 叩<br>今 按 |
|         |      |       |         |      |      | - < 19      |

附录一:常用命令的简化输入方式及各种输入法的特点

钮占

用大量的屏幕空间;下拉菜单法调用命令不需要记忆命令单词,且下拉菜单不用时折叠在 菜单栏上,占用极少的屏幕空间,但是使用时要翻菜单,因而效率较低;键盘输入法虽然 需要记忆命令,但一些常用命令设置了简化输入方式,对于这些命令键盘输入极为方便, 其效率远远高于命令按钮法。因为命令按钮有时可用下拉菜单法输入命令,有时需要拿起 鼠标点击按钮,再放下鼠标,到键盘输入坐标值,在这拿起与放下的过程中浪费大量的宝 贵时间。

## 三、建议

1. 最常用命令,特别是有简化输入形式的命令,视情况从键盘输入或点击按钮输入;

- 2. 较常用命令,单击按钮输入;
- 3. 不常用命令,调用菜单输入。

14

# 附录二:图纸打印输出

## 一、有关模型空间、布局、视口的概念

AutoCAD 提供有两种绘图空间:模型空间和图纸空间。模型空间是一个三维绘图空间, 用户即可以创建二维图形对象,也可以创建三维图形对象。用户的大多数绘图和设计工作 是在模型空间中完成的。

当绘制三维图形时,模型空间有其特有的优越性:用户可以建立UCS(用户坐标系), 创建各种形式的三维模型,可以通过改变观察视点的方式从不同的方向观看三维模型,还 可以对表面模型、实体模型进行削隐、渲染等操作。

布局是增强的图纸空间。图纸空间的概念比较抽象,可以把图纸空间看作是由一张图 纸构成的平面,且该平面与绘图屏幕平行。图纸空间上的所有图形均为二维图形。利用布 局,用户可以组织图纸的输出:可以在布局中创建不同大小、不同形状、不同位置的多个 浮动视口,而在这些视口中又可以显示在模型空间所创建图形对象在不同位置、不同投影 方向的投影视图等内容。因此,通过布局将图形打印输出后,可以在一张图纸得到多个视 图。此外,利用布局,还可以方便地进行打印设置。

视口是 AutoCAD 工作界面上用于绘图和显示图形的区域。在模型空间,AutoCAD 默认 把整个绘图区域作为单一视口。用户可以根据需要将绘图区域设置成多个视口,以在每个 视口中显示图形的不同部分,这样就能够更清楚地描述物体的形状,以便于绘制图形。创 建多个视口的命令 VPORTS,如果当前是模型空间,创建的视口是平铺视口,如当前位于 布局,创建的视口为浮动视口。平铺视口与浮动视口的区别是:前者将绘图区域分成若干 个大小和位置固定的视口,彼此之间相邻,但不能重叠;而在浮动视口中,用户可以改变 视口的大小与位置,且这些视口可以相互重叠。

对于二维图形一个视口就足够了。

二、利用布局实现打印输出实例

通过布局打印输出包括设置打印设备、设置图纸大小、设置打印输出等内容。

1. 创建新图层

创建名为 Frame 的新图层,并将该图层置为当前层,该图层用于设置视口边界。

2. 切换到布局

单击工作界面的"布局1"标签,切换到布局,同时打开"页面设置"对话框。

| 「<br>」<br>」<br>」<br>」<br>」<br>」<br>」<br>」<br>」<br>」<br>」<br>」<br>」<br>」<br>」<br>」<br>」<br>」<br>」 |                              |                                               |                    |                   |                        |                     |
|--------------------------------------------------------------------------------------------------|------------------------------|-----------------------------------------------|--------------------|-------------------|------------------------|---------------------|
| ★ 页面设置 - 2<br>市局名 (L) -<br>市局1 打印设备                                                              | 新局1                          |                                               | 页面设置名<br>(3选择要应)   | 心)<br>用的页面设置>     |                        | <u>?</u> ×<br>添加(J) |
|                                                                                                  | 名称(M):<br>打印机:<br>位置:<br>说明: | Epson LQ-1600K<br>Epson LQ-1600K - %<br>LPT1: | 'indows 系统驰<br>在此夕 | 动程序 - by<br>让选择你的 | <b>2</b><br>吸<br>的打印机参 | )<br>TC)            |
| 打印样式;<br>名称 (型):                                                                                 | 表 (笔指定) ———<br> acad.ctb     |                                               | 编辑 (1)             | 新建 (2)            | □ 显示打印样                | (Y)                 |
| <br>▼ 创建新布局                                                                                      | 时显示                          |                                               | 确定                 |                   | 选<br>                  | 项 (0)<br>帮助 (H)     |

图 附 7-1 页面设置

3. 设置打印设备

单击"页面设置"对话框中的"打印设备"标签, CAD 切换到"打印设备"选项卡中, 在该选项中设置打印设备,如上图。

4. 设置打印图纸大小

单击"页面设置"对话框中的"布局设置"标签,CAD 切换到"布局设置"选项卡中, 设置图纸尺寸、图形方向、打印比例等内容。

如果出图比例为1:500,则自定义毫米——图形单位

1 500

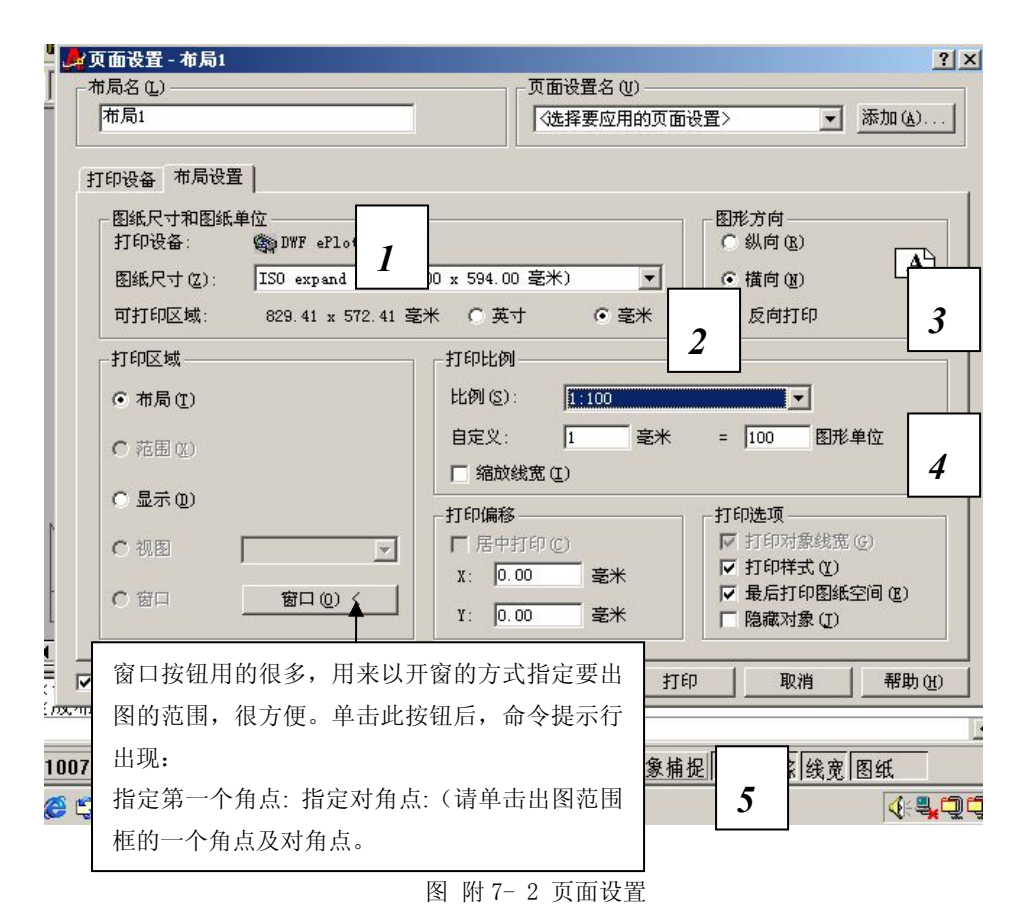

#### 5. 设置视口

单击"确定"按钮,关闭"页面设置"对话框,在布局中显示视口。此时系统处于图 纸空间,坐标系图标为三角板形状,虚线围城的区域为可打印区域,实线矩形框称为视口 边界,由该边界围城的区域称为视口。在模型空间中绘制的图形自动显示在此视口中。

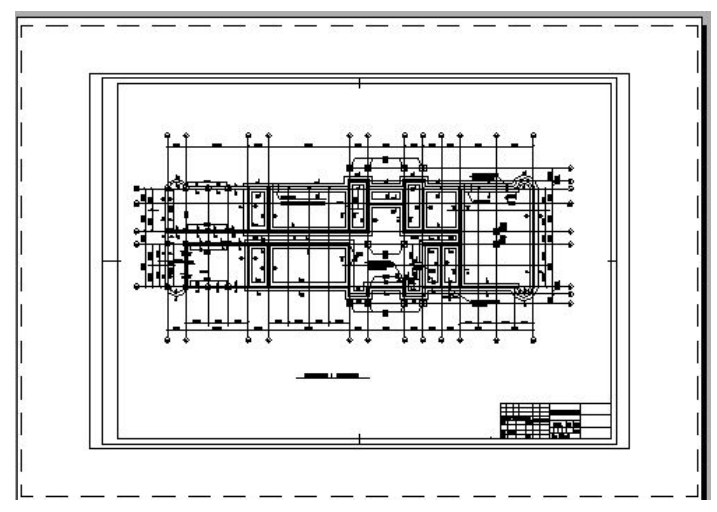

图 附 7-3 视口设置

如图所示的视口是 CAD 默认创建的视口。用户可以删除该视口,创建新视口。操作如

下:

a) 删除已有视口

执行删除命令,在"选择对象"提示下**拾取视口边界**后回车,AutoCAD 删除该视口,结果如图,此布局相当于一张没有绘制图形的图纸。

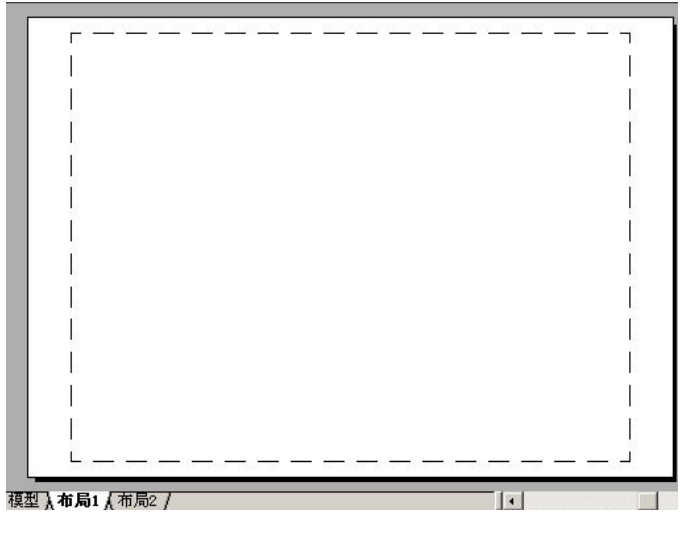

图 附 7-4 视口设置

b) 创建新视口

选择"视图"一"视口"一"一个视口"下拉菜单项。

图 10.5 视口设置

按 CAD 命令提示行进行操作,如不要求出图比例,可在该提示下直接回车,创建布满整个视口的图形。

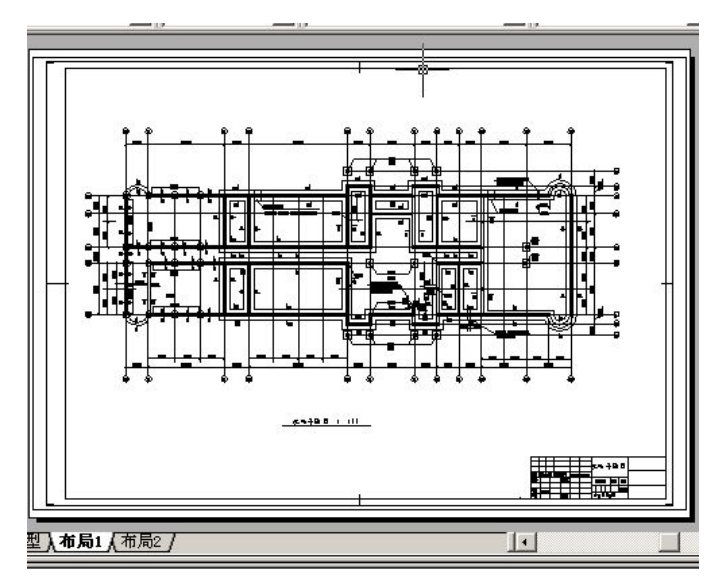

图 附 7-5 视口设置

6. 改变图形比例

a) 从布局中转换到模型空间

在视口内任意一点双击,或单击状态栏上的"图纸"按钮,CAD 切换到浮动模型空间。 此时视口边界用粗线框围成,视口内显示出模型空间坐标系图标,同时状态栏上的"图纸" 被替换成"模型"此时用户可进行修改图形对象、改变显示比例(常用的是实时平移和实 时缩放)等操作。

b) 改变显示比例(如改变出图比例为固定比例1:200,则打开视口工具条,设置 比例系数为1:2) ※

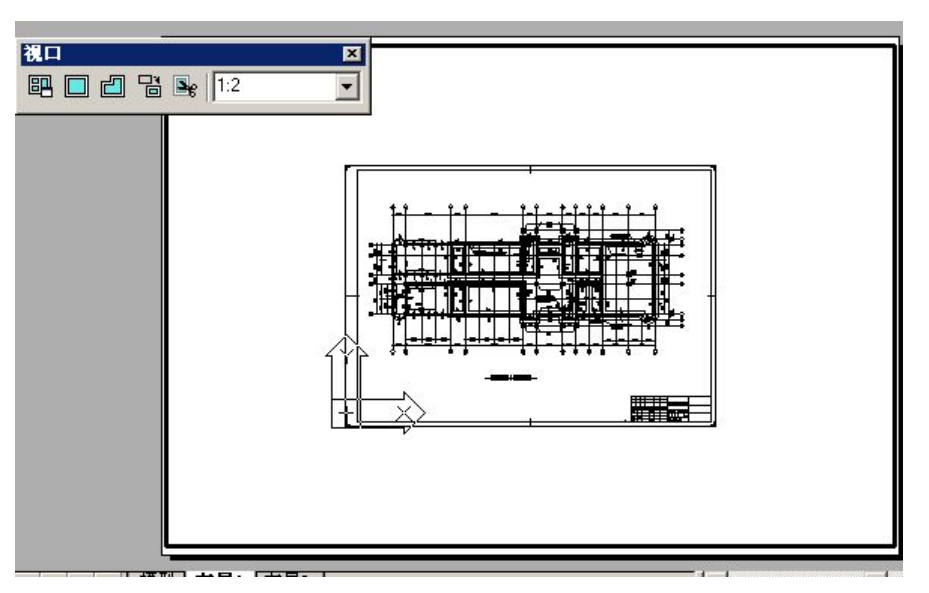

图 附 7-6 视口设置

c) 从浮动模型空间转换到图纸空间

在视口边界外任意一点出双击,或单击状态栏上的"模型"按钮,CAD 切换到图纸空间。

- 7. 当一张建筑图纸上有详图时需设置多个视口
- a) 选布局2进入图纸空间,删除原有视口,并在图纸上绘制一个矩形、一个圆(必须是 封闭区域用来创建视口)。

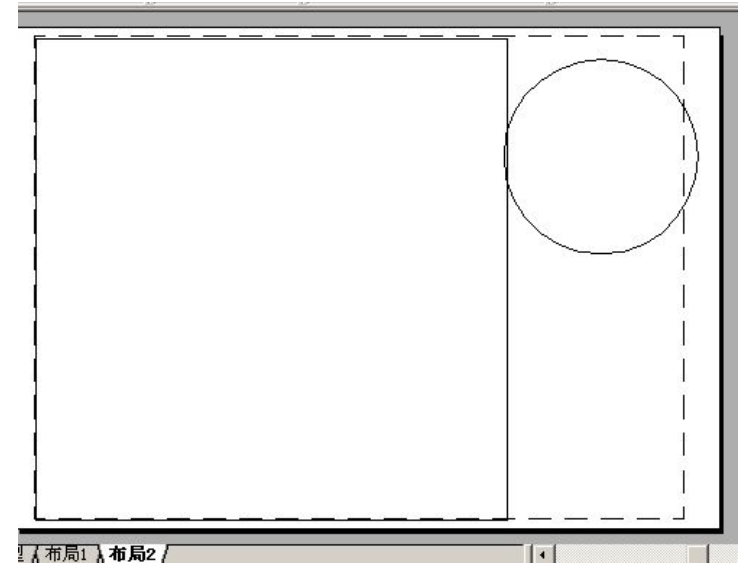

图 附 7-7 视口设置

b) 创建新视口

选择"视图"一"视口"一"对象"下拉菜单项。

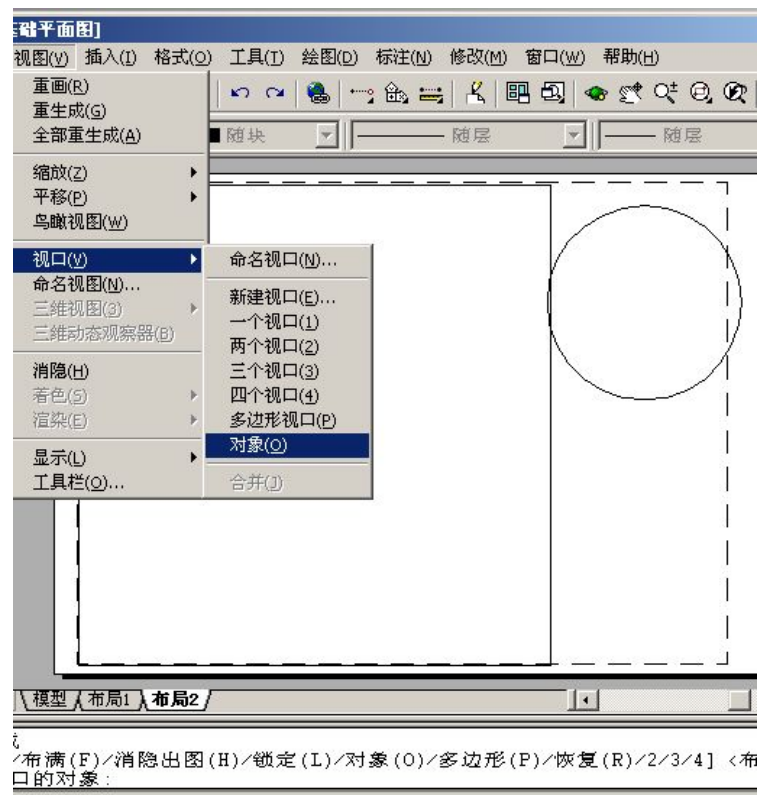

图 附 7-8 视口设置

c) 用鼠标击矩形视口的边界,结果在选择的视口中显示出图形。

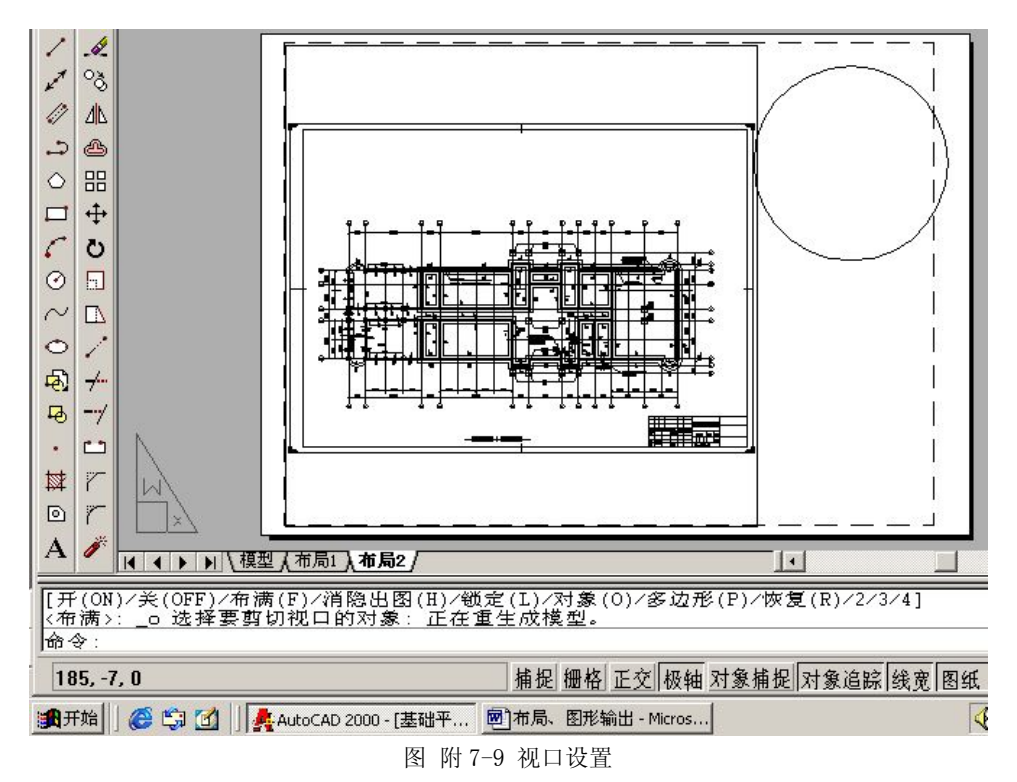

d) 重复执行 b),再用鼠标击圆形视口的边界,结果在选择的视口中又显示出图形。

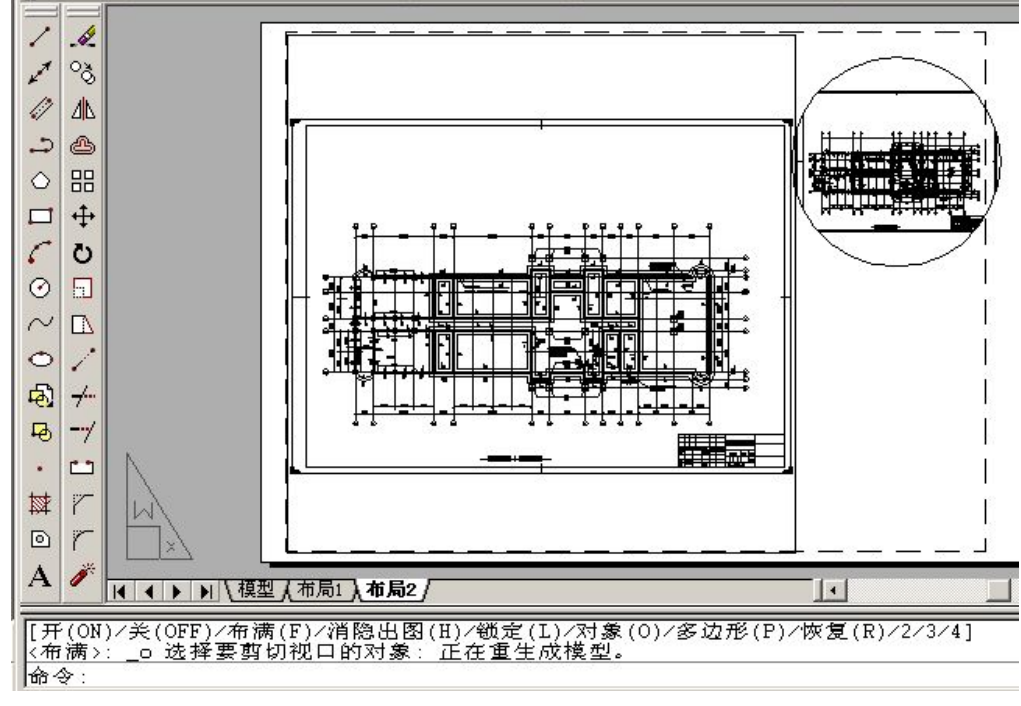

图 附 7-10 视口设置

e) 分别击活进入模型空间修改比例。(右测详图比例为1:25,输入比例系数为4:1)

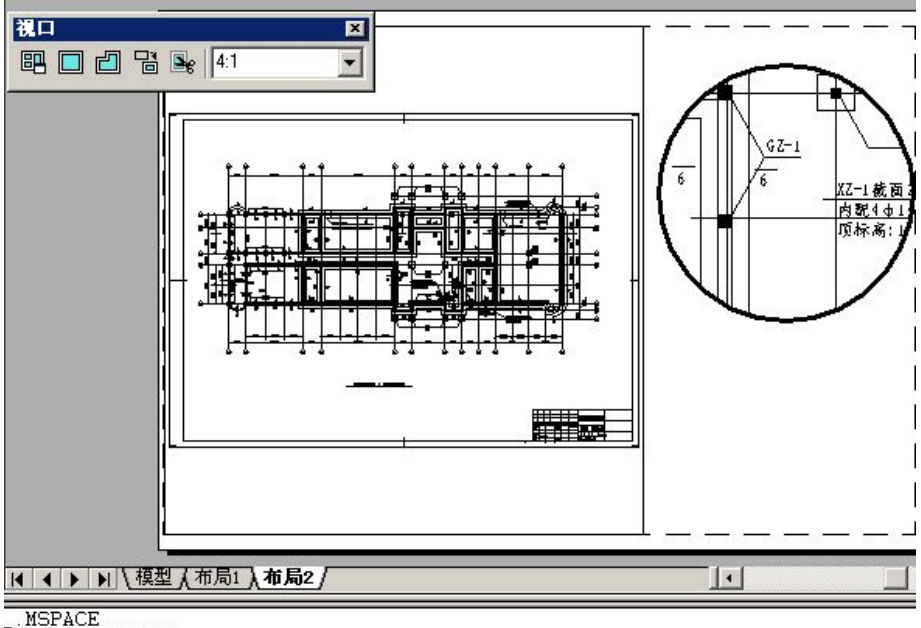

正在重生成模型。

图 附 7-11 视口设置

- 8. 打印预览
- 9. 打印输出
- 三、三维图形设置多个视口输出
- 1. 创建四个视口

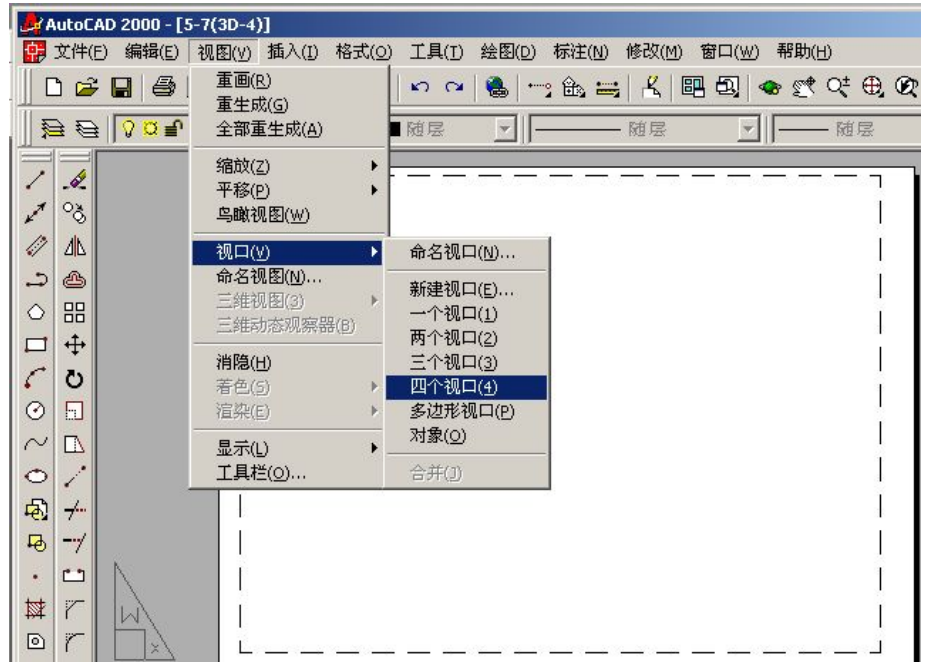

图 附 7-12 视口设置

2. 打开视图工具条,依次将各视口击活,选"俯视图"、"主视图"、"左视图"、"西南等

轴侧视图"。

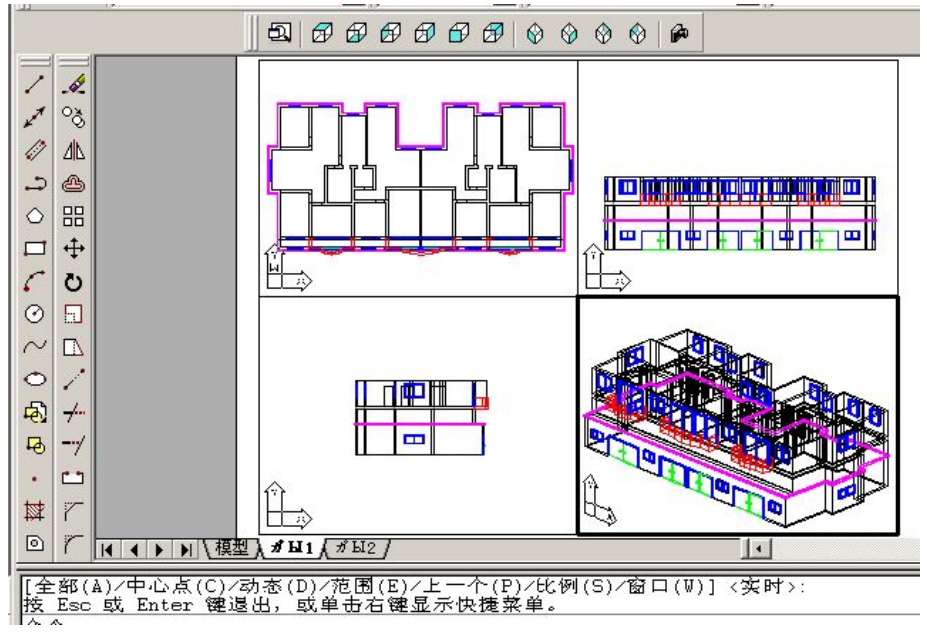

#### 图 附 7-13 视口设置